## Follow these simple instructions to pay in full:

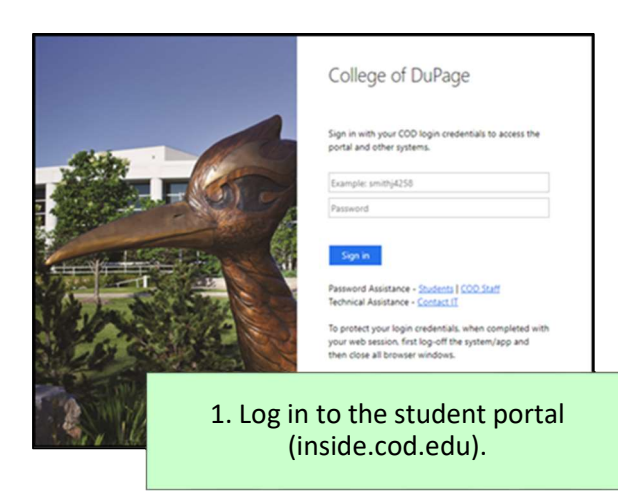

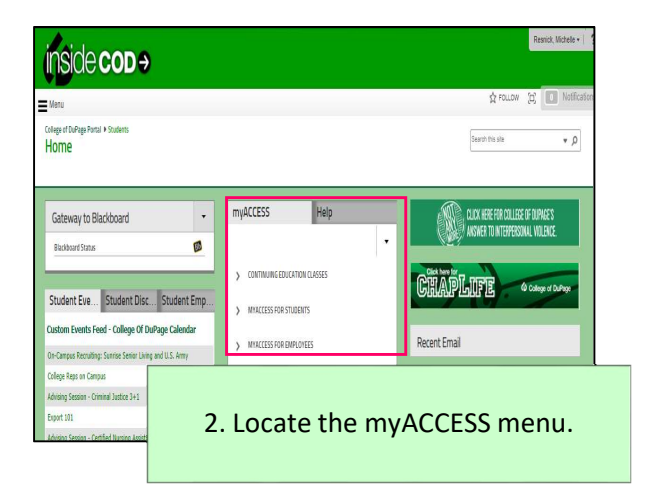

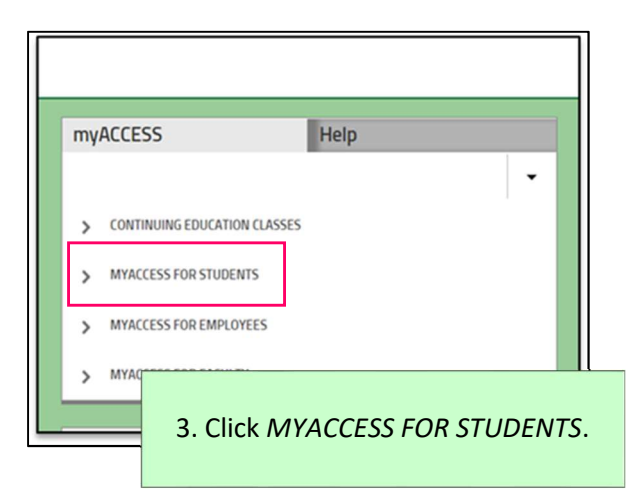

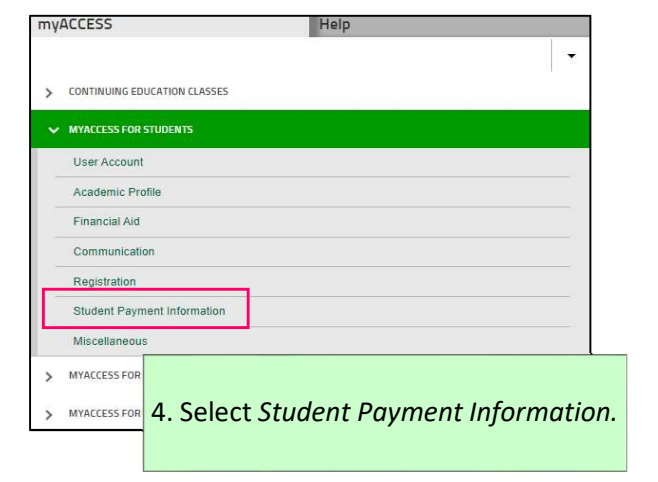

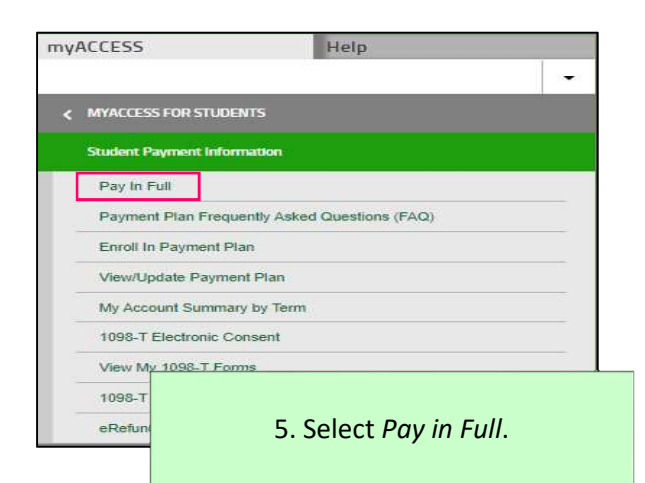

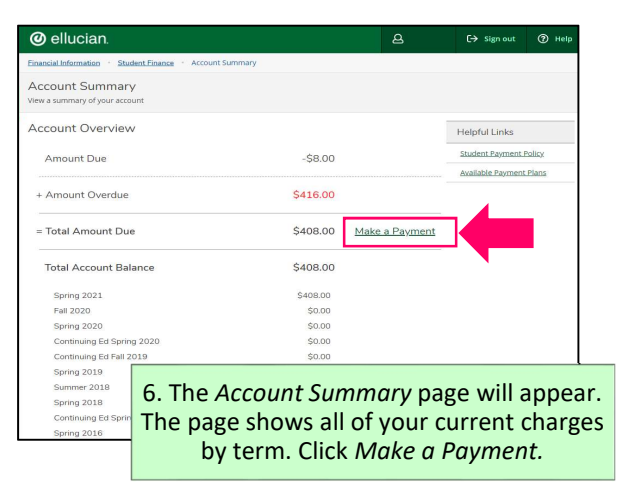

## **Directions to Pay Your Student Account Balance in Full (Continued)**

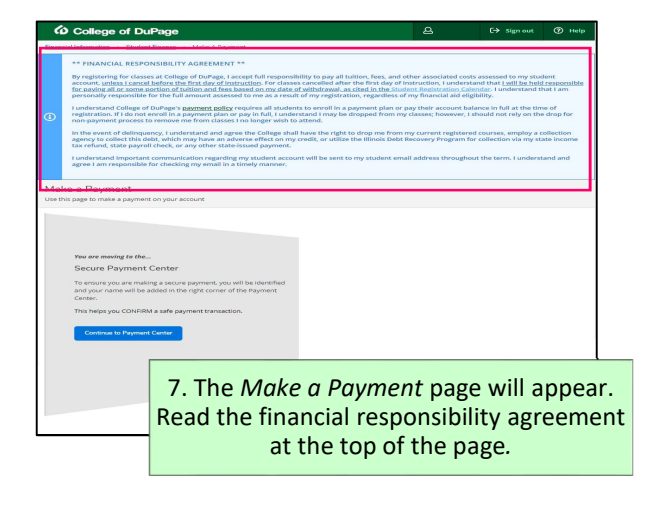

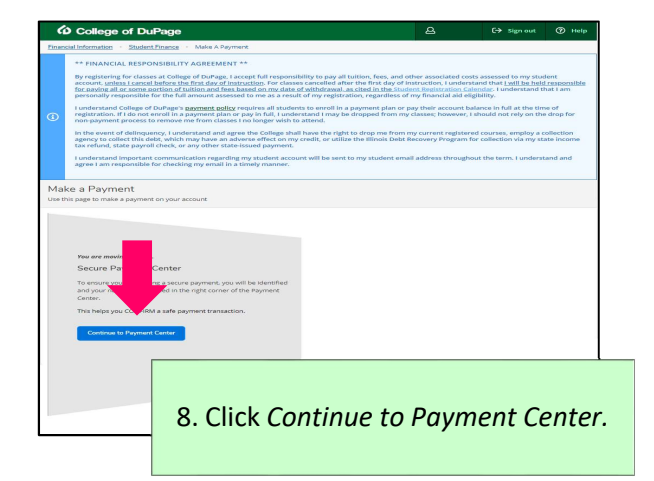

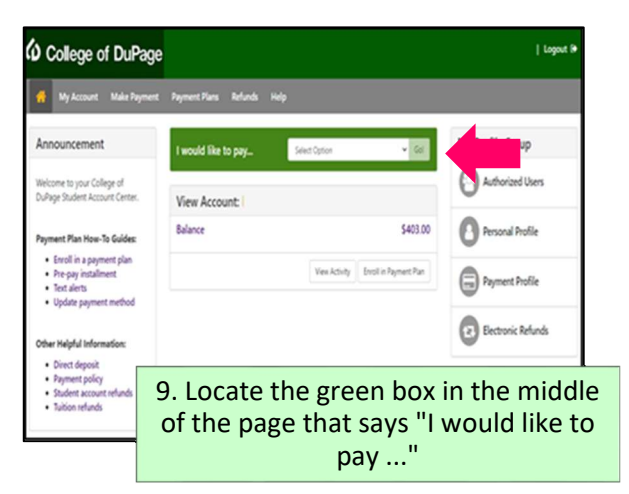

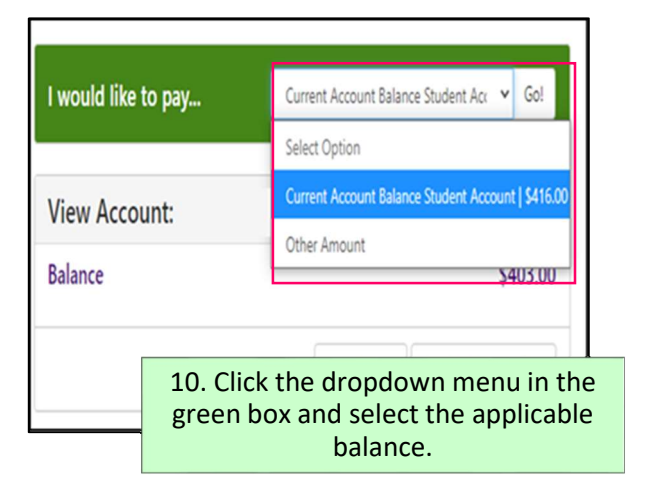

| I would like to pay | Current Account Balance Student Acc 👻 Go! |  |  |
|---------------------|-------------------------------------------|--|--|
| View Account:       | -                                         |  |  |
| Balance             | \$403.00                                  |  |  |
|                     | View Activity Enroll in Payment Plan      |  |  |
|                     | 11. Click <i>Go!</i>                      |  |  |

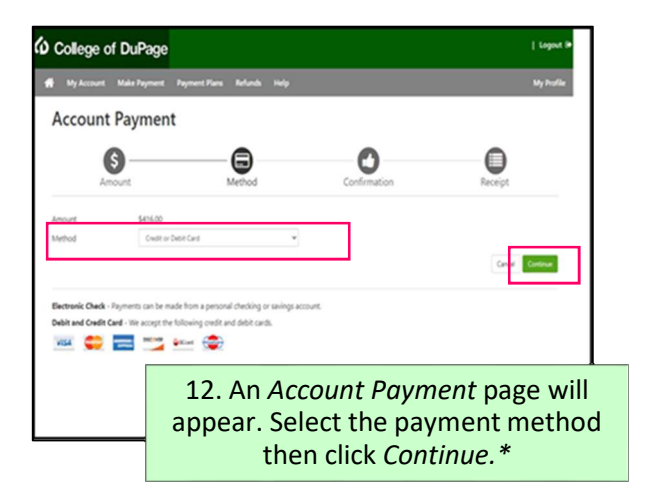

\*If a saved payment method is not already on file, the payment information will need to be entered after step 12.

## **Directions to Pay Your Student Account Balance in Full (Continued)**

| 6                                                 | -8                 | 0 0                      |
|---------------------------------------------------|--------------------|--------------------------|
| Amount                                            | Method             | Confirmation Receipt     |
| Rease review the transaction details, then submit | your payment,      |                          |
| Payment Information                               |                    | Paid To                  |
| Payment Date                                      | 2/9/21             | College of Dullege       |
| Tarm Account                                      | Amount             |                          |
| Spring 2021 Student Account                       | \$416.00           | Confirmation Email       |
| Iotal Payment Amount                              | \$416.00           |                          |
|                                                   | <b>OurgeAmount</b> |                          |
| folio stud Berger and Matheod                     |                    | J                        |
| Perecueur Payment Nietolou                        |                    |                          |
| Certr Certr                                       | Credit             |                          |
| Jepiration Date:<br>Billing Address               |                    |                          |
| 12 Th                                             | o navmo            | nt amount will default t |
| 13. 11                                            | e payme            |                          |
|                                                   | re accou           | int balance.** Confirm t |
| enti                                              |                    |                          |
| enti<br>amour                                     | nt is corr         | ect then proceed to the  |

| Arrest                      | ed.                         | Method                        | Confirmation Receipt                           |
|-----------------------------|-----------------------------|-------------------------------|------------------------------------------------|
| Page raise the tar          | nation details then autored | pror payment.                 | Paid To                                        |
| Payment Date                |                             | 2/9/21                        | College of Dullege                             |
| Tarm Initia                 | Account                     | Amount                        | Confirmation Email                             |
| April 2021 Business Account |                             | 5495.00                       |                                                |
|                             |                             | Owners                        |                                                |
| Selected Payme              | ent Method                  |                               |                                                |
| Expration Date:             | Ger                         | Crudit                        |                                                |
| Siling Address              |                             | Change Reyment Method         |                                                |
|                             | By sense                    | ing the Submit Payment builts | on, you are agreeing to the COO Payment Policy |
|                             | 14.                         | Click th                      | e green <i>Submit Payme</i>                    |

\*\* The College's payment policy requires all students to enroll in a payment plan or pay in full at the time of registration. For more information, please visit cod.edu/paymentpolicy.